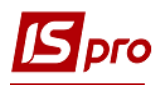

## Экспорт сметы в формате DBF

Для осуществления экспорта сметы необходимо зайти в систему **Финансовое** планирование и анализ и выбрать модуль Смета и план ассигнований.

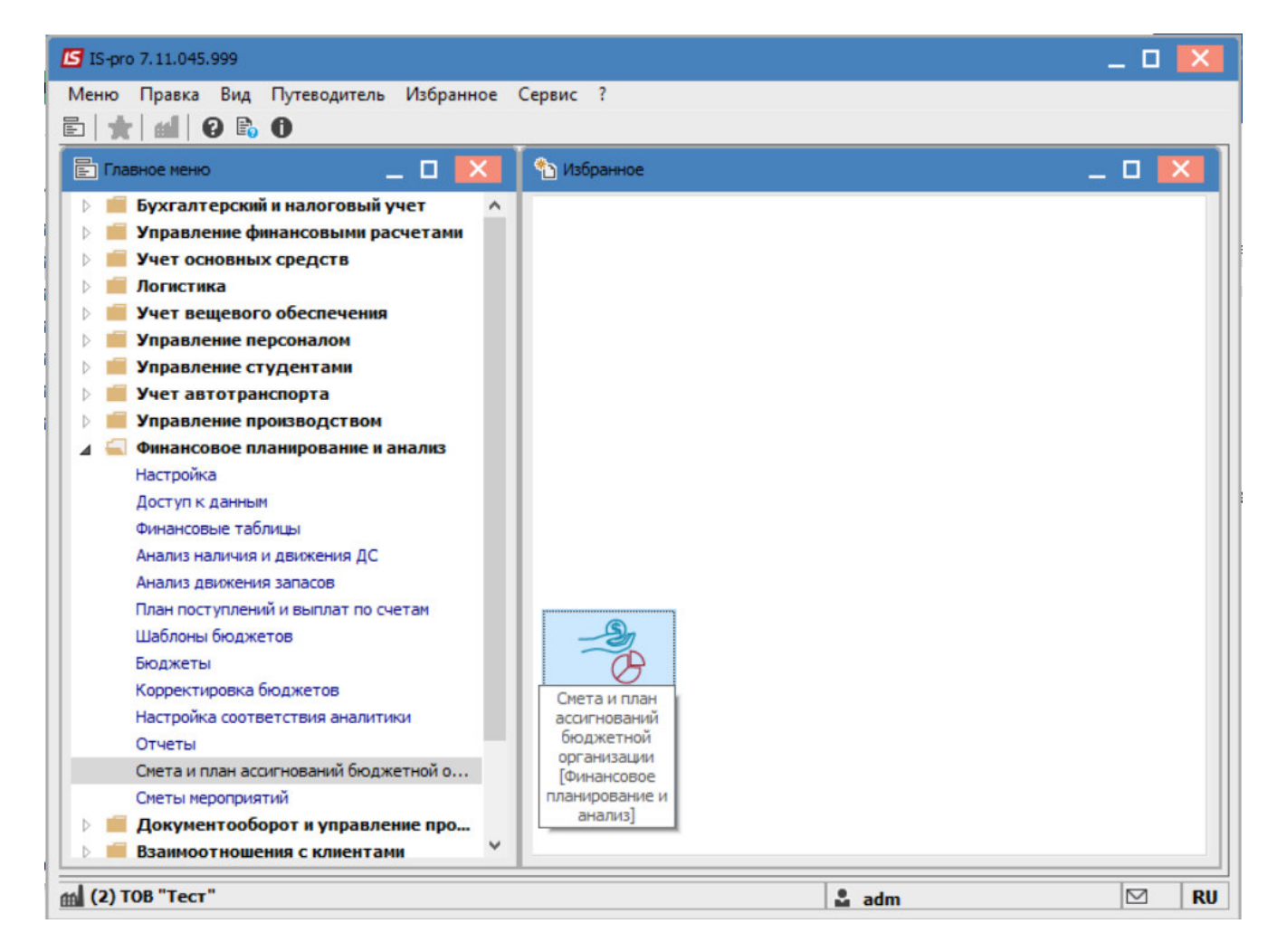

В открывшемся окне перейти на вкладку Реестр смет и выбрать смету, которую нужно экспортировать.

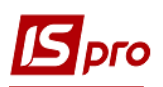

## Версия 7.11.045

| J IS-pro 7.11.045.999 - [                                                             | Смета и пла                              | н ассигн                            |                                                      |        |        |        |             |         |            |     |                  |                 |              | 100    |   |   |
|---------------------------------------------------------------------------------------|------------------------------------------|-------------------------------------|------------------------------------------------------|--------|--------|--------|-------------|---------|------------|-----|------------------|-----------------|--------------|--------|---|---|
| Реестр Правка Вид                                                                     | Сервис                                   | ?                                   |                                                      |        |        |        |             |         |            |     |                  |                 |              |        |   |   |
| ኄ 當 🕲 🏠 🎎 🦞                                                                           | 80                                       | P * P                               | ⊞ 6                                                  | ) 🔻    | X I    | m 🗆    |             | 0       |            |     |                  |                 |              |        |   |   |
| Сеть учреждений                                                                       | Реестр                                   | смет                                | Pee                                                  | стр ра | аспред | елений |             |         |            |     |                  |                 |              |        |   |   |
|                                                                                       |                                          |                                     |                                                      |        |        |        | <u>.</u>    |         |            |     |                  |                 |              |        |   |   |
| Год: 2021                                                                             | -                                        |                                     |                                                      |        |        |        |             |         |            |     |                  |                 |              |        |   |   |
| 🔺 Найменування                                                                        |                                          |                                     |                                                      | -      | Стату  | yc     |             | ,       | Вид коштів | 3   |                  | *               | Фонд бк      | оджету |   | - |
| Кошторис 3Ф                                                                           |                                          |                                     |                                                      |        | Утвер  | рждено | <u>)</u>    |         | Ассигнова  | ния |                  |                 | общий        |        |   |   |
| Кошторис СФ                                                                           |                                          |                                     |                                                      |        | Черно  | овик   |             |         | Ассигнова  | ния |                  |                 | специал      | ьный   |   |   |
|                                                                                       |                                          |                                     |                                                      |        |        |        |             |         |            |     |                  |                 |              |        |   |   |
| Вид: Ведение сметы<br><                                                               | расходов                                 | Стре                                | ок: 2                                                |        |        |        |             |         |            |     |                  |                 |              |        | 3 | > |
| Вид: Ведение сметы<br><<br>Изменения                                                  | расходов                                 | Стро                                | ок: 2                                                |        |        |        |             |         |            |     |                  |                 |              |        | ; | > |
| Вид: Ведение сметы<br>< Изменения<br>Месяц: Все                                       | расходов                                 | Стро                                | ок: 2                                                |        |        |        |             |         |            |     |                  |                 |              |        |   | > |
| Вид: Ведение сметы<br>Изменения Месяц: Все № справки измен ▼                          | расходов<br>▼<br>№ ре Х                  | Стре                                | ок: 2                                                | ₹Дат   | а корр | ек     | • Oa        | ювание  |            |     | т Тип с          | правки          | 1            |        | 3 | > |
| Вид: Ведение сметы<br>Изменения Месяц: Все № справки измен *                          | расходов<br>▼<br>№ ре *<br>33            | Стро<br>7 Дата и<br>04/11/          | ок: <b>2</b><br><sup>13М <sup>°</sup><br/>2021</sup> | Дат    | а корр | ex     | ▼ 0œ        | ювания  | 2          |     | ▼ Tun c<br>no cn | правки<br>равке | 1<br>МинФинг |        | 3 | > |
| Вид: Ведение сметы<br>Изменения Месяц: Все № справки измен ▼                          | расходов<br>▼<br>№ ре *<br>33            | Стро<br>7 Дата и<br>04/11/          | ок: <b>2</b><br>13М <sup>1</sup><br>2021             | т Дат  | а корр | ek     | ▼ 0œ<br>444 | ювание  | 2          |     | ▼ Tun c<br>no cn | правки<br>равке | 1<br>МинФина | 1      |   | > |
| Вид: Ведение сметы<br>Изменения Месяц: Все № справки измен ▼ 12 Вид: Изменения к сме  | расходов<br>▼<br>№ ре *<br>33            | Стри<br>/ Дата и<br>04/11/<br>ок: 1 | ок: 2<br>13М <sup>°</sup><br>2021                    | ₹ Дат  | а корр | ex     | ▼ 0œ<br>444 | ювание  | 2          |     | ▼ Тип а<br>по сп | правки<br>равке | 1<br>МинФинг |        |   | > |
| Вид: Ведение сметы<br>Изменения Месяц: Все № справки измен ▼ 12 Вид: Изменения к смес | расходов<br>▼<br>№ ре *<br>33<br>ете Стр | Стро<br>/ Дата и<br>04/11/<br>ок: 1 | ок: <b>2</b><br>13М <sup>*</sup><br>2021             | • Дат  | а корр | ек     | ▼ 0œ<br>444 | 10Бание | 2          |     | ▼ Тип а<br>по сп | правки          | 1<br>МинФина | 1      | 3 | > |

Далее перейти к пункту меню Реестр/Экспорт сметы.

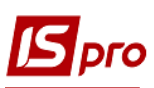

Версия 7.11.045

| <b>S</b> 1 | S-pro 7.11.045.999 - [Смета | а и план ассиг | нований | бюдж  | кетн       | ой орган   | изаци     | и]    |    |            |       |            |             | _ 0 | ×  |
|------------|-----------------------------|----------------|---------|-------|------------|------------|-----------|-------|----|------------|-------|------------|-------------|-----|----|
| Pee        | стр Правка Вид Сер          | рвис ?         |         |       |            |            |           |       |    |            |       |            |             |     |    |
| *          | Создать                     | Ins            | ⊞ @]    | Ŧ     | ×          | <b>m</b> 🗉 | $\square$ | 0     |    |            |       |            |             |     |    |
| 4          | Открыть                     | Enter          | Peer    | TO DZ | оспре      | лелений    |           |       |    |            |       |            |             |     |    |
| 1          | Изменить                    | F4             |         | ip pe | i ci i pic |            |           |       |    |            |       |            |             |     |    |
| *          | Удалить                     | F8             |         |       |            |            |           |       |    |            |       |            |             |     |    |
| дк         | Провести документ           | Alt+P          |         | Ŧ     | Ста        | тус        |           |       | Ŧ  | Вид коштів | 3     | *          | Фонд бюджет | 1   | ^  |
| ДК         | Отозвать документ           | Alt+R          |         |       | Утв        | ерждено    | )         |       |    | Ассигнова  | ния   |            | общий       |     |    |
| •          | e ressere genyment          | 7.11.11        |         |       | Чер        | новик      |           |       |    | Ассигнова  | ния   |            | специальный |     | _  |
|            | Экспорт смет                |                |         |       |            |            |           |       |    |            |       |            |             |     |    |
|            | Экспорт изменений           |                |         |       |            |            |           |       |    |            |       |            |             |     |    |
|            | Импорт из ТХТ файла         | Alt+I          |         |       |            |            |           |       |    |            |       |            |             |     |    |
|            | Печать                      | F9             |         |       |            |            |           |       |    |            |       |            |             |     |    |
|            | Сохранять отмеченные        | отчеты         |         |       |            |            |           |       |    |            |       |            |             |     |    |
|            | Печать без выбора           |                |         |       |            |            |           |       |    |            |       |            |             |     |    |
| ð          | Обновить                    | Ctrl+F2        | ок: 2   |       |            |            |           |       |    |            |       |            |             |     | ~  |
| X          | Выход                       | Esc            |         |       |            |            |           |       |    |            |       |            |             |     | ,  |
|            | Изменения                   |                |         |       |            |            |           |       |    |            |       |            |             |     |    |
|            |                             |                |         |       |            |            |           |       |    |            |       |            |             |     |    |
| Me         | сяц: Все                    | *              |         |       |            |            |           |       |    |            |       | -          |             |     |    |
| N₽         | справки измен ▼ № ре        | е 🔻 Дата       | изм т   | Дат   | а кор      | рек        | • Oc      | нован | ие |            |       | Тип справк | И           |     | 1  |
| 12         | 33                          | 04/11          | /2021   |       |            |            | 44        | 4     |    |            |       | по справке | МинФина     |     |    |
|            |                             |                |         |       |            |            |           |       |    |            |       |            |             |     |    |
| Ви         | д: Изменения к смете        | Строк: 1       |         |       |            |            |           |       |    |            |       |            |             |     | ~  |
| <          |                             |                |         |       |            |            |           |       |    |            |       |            |             | 3   | *  |
| T lan      | ОВ"Тест-1"                  |                |         |       |            |            |           |       |    | 1          | 🍰 adm |            |             |     | RU |

После этого, укажите место на компьютере, куда необходимо выполнить экспорт сметы и нажмите кнопку **ОК** .

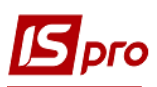

| 🖪 IS-pro 7.11.045.999 - [Смета и план ассигнований бюдж                | етной организации]                                                                                                    |                | _ 🗆 🗙   |
|------------------------------------------------------------------------|----------------------------------------------------------------------------------------------------|----------------|---------|
| Реестр Правка Вид Сервис ?                                             |                                                                                                    |                |         |
| ጜ 🖆 ጜ ላ 🎄 🌞 🖶 🗿 🔎 🎾 🖽 🚯 🔻                                              | 🗴 🖬 🗆 🖂 🚱                                                                                                    |                |         |
| Сеть учреждений Реестр смет Реестр ра                                  | спределений                                                                                                    |                |         |
| For: 2021                                                              |                                                                                                    |                |         |
|                                                                        | Crozuc V Bus vou                                                                                                    | rin 🖉 dave fie |         |
| Конторис 3Ф                                                            | Статус Бид кош                                                                                                    |                | джету о |
| Кошторис ЭФ                                                            | Утверждено Ассигное                                                                                                    | спорти         |         |
| Кошторис СФ                                                            | черновик Ассигнов                                                                                                    | специале       | пыл     |
|                                                                        | Обзор папок                                                                                                    | ×              |         |
| Вид: Ведение сметы расходов Строк: 2<br><<br>Изменения<br>Месяц: Все • | <ul> <li>Рабочий стол</li> <li>ОпеDrive - Ре</li> <li>RVV777</li> <li>Этот компьют</li> <li>Библиотеки</li> <li>Сеть</li> </ul> | rsonal         | ~       |
| № справки измен ▼ № ре ▼ Дата изм ▼ Дата                               | а коррек Папка: Рабочий ст                                                                                                    | ол             | - 14    |
| 12 33 04/11/2021                                                       | Создать папку                                                                                                    | ОК Отмена      |         |
| Вид: Изменения к смете Строк: 1                                        |                                                                                                    |                | ~       |
| <                                                                      |                                                                                                    |                | >       |
| тов"Тест-1"                                                            |                                                                                                    | 🔓 adm          | M RU    |

Далее, в открывшемся окне, для осуществления более детализированного экспорта выбрать параметры:

- Тип плана;
- Вид средств;
- Бюджет;
- КПКВ;
- Учреждение.

При необходимости поставить отметки напротив строк:

- Снятие (сумма с минусом);
- Заполнить от распорядителя верхнего уровня;
- Выводить строки с нулевыми суммами изменений по КЭКВу.

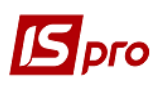

## Версия 7.11.045

| тип плана: Плавныи                                    | *      |
|-------------------------------------------------------|--------|
| Вид средств: ассигнования                             | •      |
| Бюджет: государственный                               | -      |
| KПKB: Bce                                             | -      |
| Учреждение: Все                                       | -      |
| Снятие (сумма с минусом)                              |        |
| Заполнять от распорядителя верхнего уровня            |        |
| Выводить строки с нулевыми суммами изменений по КЕКВу |        |
|                                                       |        |
|                                                       |        |
|                                                       |        |
|                                                       |        |
|                                                       |        |
|                                                       |        |
|                                                       |        |
|                                                       |        |
|                                                       |        |
|                                                       |        |
|                                                       |        |
|                                                       |        |
| ОК                                                    | Отмена |

Нажмите кнопку ОК.

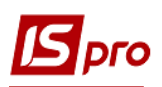

## Версия 7.11.045

| 🖸 IS-pro 7.11.045.999 - [Смета и план ассигнований бю,                                             | ажетной организации]                          | _ 0                | ×     |
|----------------------------------------------------------------------------------------------------|-----------------------------------------------|--------------------|-------|
| Реестр Правка Вид Сервис ?                                                                         |                                               |                    |       |
| ጜ 🔄 ፞፞ጜ ላኔ 🎄 ╇ 🖶 🔊 ዶ 🎾 🎟 🚯 ፣                                                                       | 🛛 🗶 📾 🗖 🖂 🚱                                   |                    |       |
| Сеть учлежаений Ресто смет Ресто                                                                   | пастлелениий                                  |                    |       |
| receip and receip                                                                                  | рапределения                                  |                    |       |
| Год: 2021 👻                                                                                        |                                               |                    |       |
| Найменування                                                                                       | <ul> <li>Статус</li> <li>Вид кошті</li> </ul> | ів 🔻 Фонд бюджету  | ^     |
| Кошторис ЗФ                                                                                        | Утверждено Ассигнова                          | ания общий         |       |
| Кошторис СФ                                                                                        | Черновик Ассигнова                            | ания специальный   |       |
| Вид: Ведение сметы расходов Строк: 2<br><                                                          | Экспорт завершен!<br>ОК                       |                    | *     |
| Изменения Месяц: Все                                                                               | ата коррек * Основание                        | Тип справки 👻      |       |
| № справки измен т № ре т Дата изм т Да<br>12 33 04/11/2021                                         | 444                                           | по справке МинФина | ^     |
| № справки измен ▼ № ре ▼ Дата изм ▼ Да<br>12 33 04/11/2021<br>Вид: Изменения к смете Строк: 1      | 444                                           | по справке МинФина | < · · |
| № справки измен ▼ № ре ▼ Дата изм ▼ Да<br>12 33 04/11/2021<br>Вид: Изменения к смете Строк: 1<br>< | 444                                           | по справке МинФина |       |

После чего будет осуществлен экспорт выбранной сметы в ранее выбранное место для загрузки.

| 📙   🛃 🗧 Смета                                                                    |                  |            |        | — | $\times$ |
|----------------------------------------------------------------------------------|------------------|------------|--------|---|----------|
| Файл Главная Поделиться Вид                                                      |                  |            |        |   | ~ ?      |
| $\leftarrow$ $\rightarrow$ $\checkmark$ $\uparrow$ ] $\blacktriangleright$ Смета |                  | ~ (        | U      |   | Ą        |
| Ами                                                                              | Дата изменения   | Тип        | Размер |   |          |
| ZVDB_00000.DBF                                                                   | 10.01.2022 15:54 | Файл "DBF" | 2 КБ   |   |          |

1 элемент